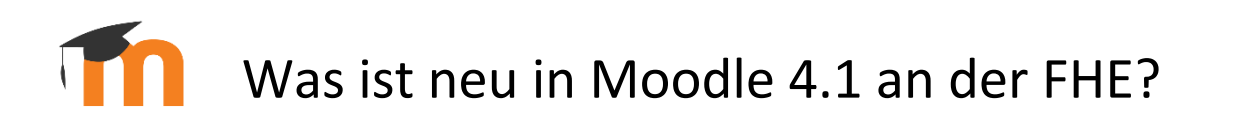

- 1.) Die neue Navigation
- 2.) Position des Bearbeiten-Buttons
- 3.) Neue 3-Teilung des Kursraums
- 4.) Einklappbare Seitenleisten
- 5.) Das Profil-Menü
- 6.) Neuer Texteditor
- 7.) Neue Icons und Farben für Moodle-Aktivitäten und Materialien
- 8.) Neue Hinweisarten im Moodle-Kursraum

Unter <u>folgender Adresse</u> gelangen sie in den Moodle 4.1 Kursraum der FHE, hier finden sie neben diesem Dokument weitere 4.1 betreffende Informationen.

.....

# Die neue Navigation

Die Navigation ist nun horizontal angeordnet. Die linke Menüleiste gibt es so nicht mehr und die einzelnen Menüpunkte wurden neu verteilt.

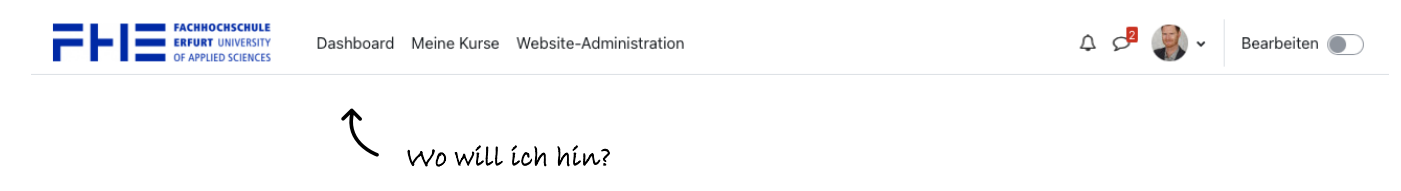

Die Menüeinträge, die sich bisher im Zahnrad oben rechts befunden haben, sind nun in der horizontalen Anordnung des Kurs-Menüs zu finden:

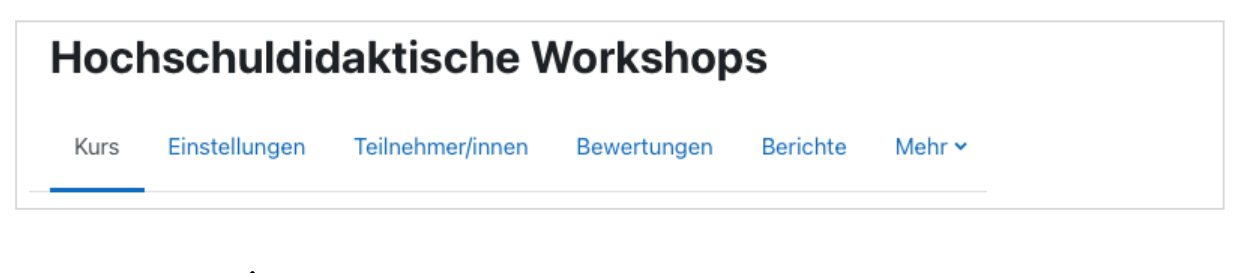

Was will ich in meinem Kurs machen?

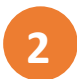

### Position des Bearbeiten-Buttons

Der Button, um die Bearbeitung eines Moodle-Kursraumes zu aktivieren (ehemals Button "Bearbeiten einschalten" unterhalb des Zahnrads), befindet sich nun zu jeder Zeit in der Kopfzeile oben rechts:

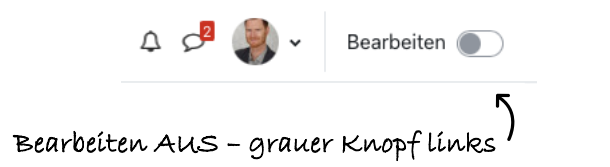

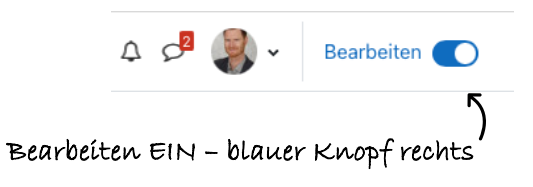

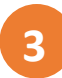

## Neue 3-Teilung des Kursraums

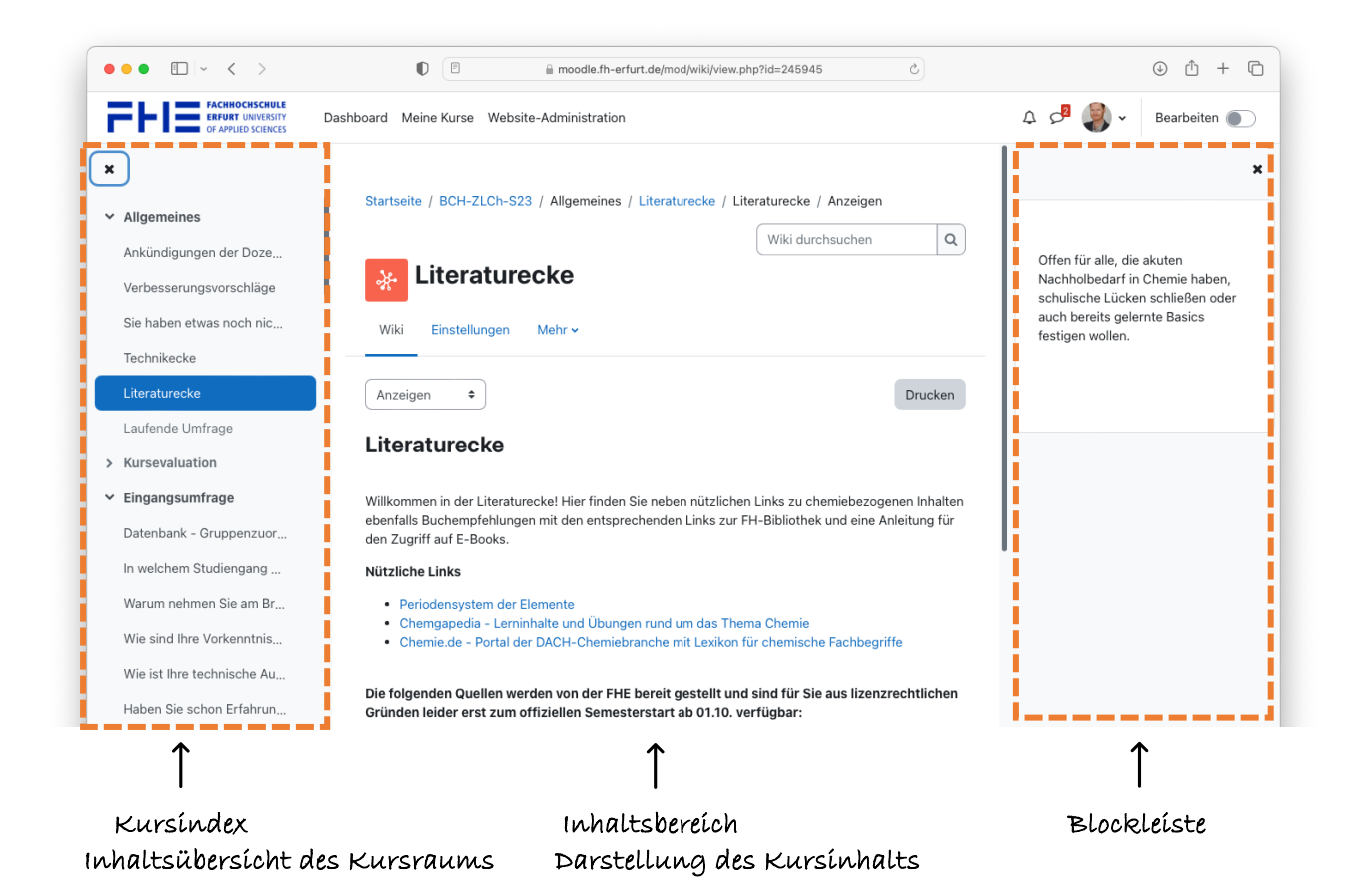

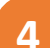

#### Einklappbare Seitenleisten

Die Seitenleisten auf beiden Seiten des Kursraums können ein- und ausgeklappt werden um den eigentlichen Inhalt größer und breiter darstellen zu können.

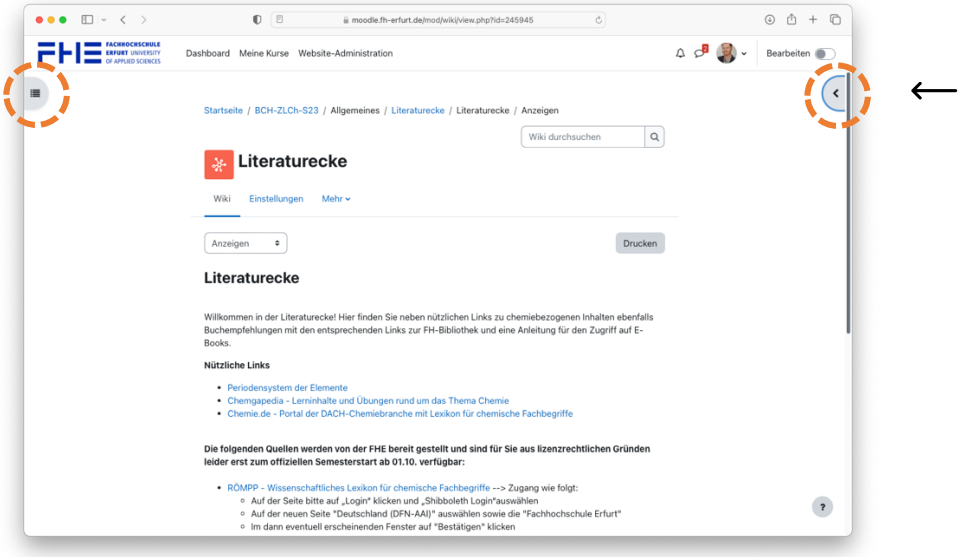

Auf den Pfeil/das Menüsymbol klicken, um die Seitenleisten zu öffnen

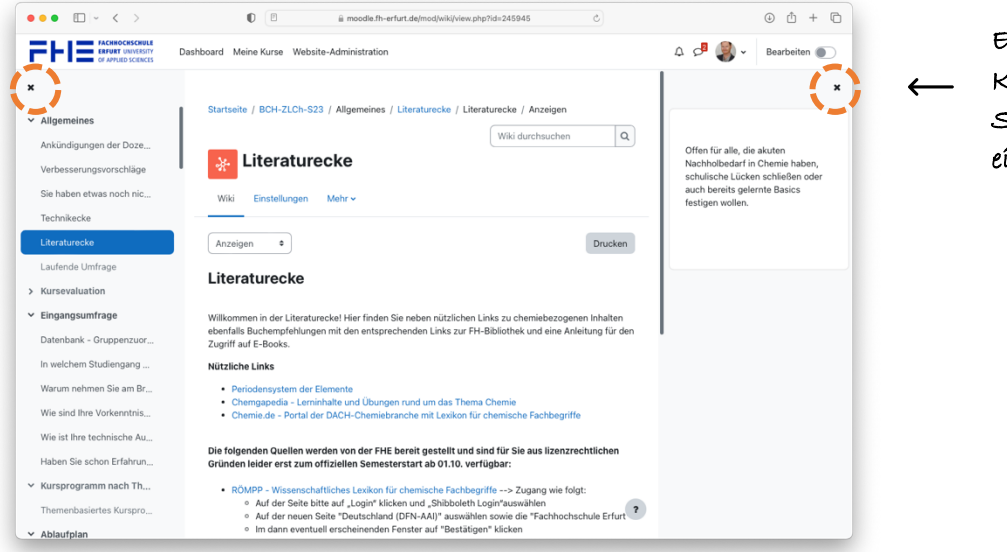

Ein Klick auf das Kreuz klappt die Seitenleiste wieder ein

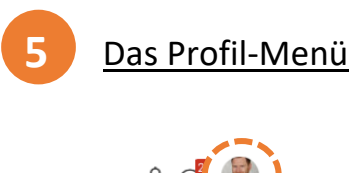

| 4 d 🕘          | > |
|----------------|---|
| Profil         |   |
| Bewertungen    |   |
| Kalender       | c |
| Mitteilungen   | Ī |
| Meine Dateien  |   |
| Berichte       | Í |
| Einstellungen  | 5 |
| Rolle wechseln |   |
| Logout         |   |

Hier kann das persönliche Profil angepasst oder die Rolle im Kursraum gewechselt (abhängig von den vorhandenen Rechten) werden.

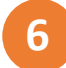

## Neuer Texteditor

Der Texteditor, der in verschiedenen Aktivitäten und Materialien zur Verfügung steht, ist in Moodle 4.1 standardmäßig der **TinyMCE 6** Editor. Allerdings haben wir uns aus unterschiedlichen Gründen dafür entschieden, den bisherigen Editor **ATTO** zu behalten. Wir möchten jedoch die Möglichkeit zulassen, den Editor zu ändern. Es besteht also jederzeit die Möglichkeit, über das Profil-Menü zum neuen TinyMCE-Editor zu wechseln (und auch wieder zurück). Dazu klicken sie auf ihr Profil, wählen Einstellungen und klicken dort auf "Texteditor wählen".

| Bear | beiten | Ans | icht | Einfüg | len | Forma | at Wer | kzeι | uge | Tabe | lle H | ilfe |   |     |  |
|------|--------|-----|------|--------|-----|-------|--------|------|-----|------|-------|------|---|-----|--|
| 4    | Ì      | в   | Ι    | \$     | ►   | Ŷ     | В      | P    | S   | S.   | Ŧ     | Ξ    | Ę | ••• |  |
|      |        |     |      |        |     |       |        |      |     |      |       |      |   |     |  |
|      |        |     |      |        |     |       |        |      |     |      |       |      |   |     |  |
|      |        |     | T    | í.n.i. | ١M  | IC.F  | 56     | E/   | dí: | tor  |       |      |   |     |  |
|      |        |     | Т    | ínį    | jМ  | ICE   | 56     | E    | di  | tor  |       |      |   |     |  |
|      |        |     | Т    | ínį    | jМ  | ICE   | 56     | Εı   | di  | tor  |       |      |   |     |  |

| 1 A- | B I ∷ ≡ ≡ ∞ ∞ ≈ ∞ |
|------|-------------------|
|      |                   |
|      | Atto-Edítor       |
|      |                   |

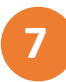

## Neue Icons und Farben für Moodle-Aktivitäten und Materialien

Die Icons und Farben der Aktivitäten und Materialien in Moodle sehen in der neuen Version anders aus. Das Farbschema kann wie folgt gedeutet werden:

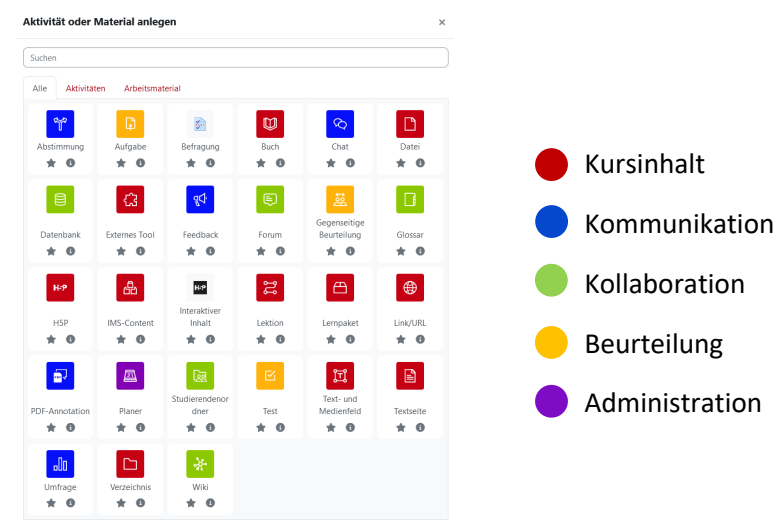

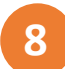

## Neue Hinweisarten im Moodle-Kursraum

Sobald Sie in Ihrem Kurs die Rolle wechseln – um sich die Inhalte z.B. aus Sicht der Studierenden anzusehen – erscheint oben im Kursraum ein prominenter Hinweis.

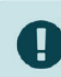

Sie sehen den Kurs momentan in der Rolle: **Studierende(r)**. **Zurück zur Ausgangsrolle** 

Sollte Ihr Kurs aktuell verborgen sein, ist er für die Studierenden nicht sichtbar – ein neuer Hinweis macht Sie darauf aufmerksam.

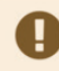

Dieser Kurs ist zur Zeit **verborgen**. Solange der Kurs weiter verborgen ist, können ausschließlich eingeschriebene Trainer/innen darauf zugreifen. Sie können die Sichtbarkeit in den **Kurseinstellungen** ändern.

Ist die Einschreibung nicht begrenzt und gibt es auch keinen Einschreibeschlüssel, so wird auch dieser Umstand kommuniziert. Jedoch immer dem Dozenten, dem Kursleiter, nicht den Teilnehmenden.

Dieser Kurs ist momentan für alle sichtbar und eine **Selbsteinschreibung ohne Einschreibeschlüssel** ist möglich. Die Einschreibung **Selbsteinschreibung (Teilnehmer/in)** erlaubt eine unbeschränkte Selbsteinschreibung auf unbestimmte Zeit. Wenn Sie verhindern möchten, dass sich Nutzer/innen ungehindert in diesen Kurs einschreiben können, beschränken Sie dies bitte in den Einstellungen zur Selbsteinschreibung.